# Sync your HomeAway reservations with GuestView Guide through the HomeAway API

# Step 1.

Add GuestView Guide as a new partner to your HomeAway account by contacting HomeAway. (HomeAway will respond in 24-48 hours)

# Step 2.

Enable GuestView Guide to make the required API calls on HomeAway. (less than 5 minutes)

# Step 3.

Add your HomeAway Properties on GuestView Guide. (HomeAway property import may take a few minutes depending on the number of properties you manage)

You can add GuestView guide as a HomeAway Software partner to access your property and reservation data. This is done through the HomeAway Software API (HSAPI) partner management system.

**Step 1. Add GuestView Guide as a new partner to your HomeAway account by contacting HomeAway.** When you are ready to work with GuestView Guide, You will need to enter a case with the HomeAway software support team. In the request case, you must specify that it is for HSAPI and GuestView Guide is the partner.

Escapia Clients: <u>http://support.homeawaysoftware.com/Escapia/contact</u> V12 Clients: <u>http://support.homeawaysoftware.com/v12/contact</u>

Once received, HomeAway will add the GuestView Guide connection to your HSAPI account within 24-48 hours and notify you when complete.

# Step 2. Enabling GuestView Guide to make the required API calls on HomeAway

Once you have received confirmation from HomeAway that GuestView Guide has been added as a partner, you can enable the API calls within HomeAway that GuestView Guide requires.

1. Open the Partner Picker in your software as follows:

For Escapia, click Admin > Setup > HomeAway Software Partner as shown:

| Hawaii 🖾                           | 🕅 🖾 🖾                                                                                                |                |                              | , Unit, Contact, JE, SVC, Report |  |
|------------------------------------|----------------------------------------------------------------------------------------------------|----------------|------------------------------|----------------------------------|--|
| A Contacts Ma                      | rketing Housekeeping Units Service Accounting                                                        | Admin          |                              |                                  |  |
| Home                               |                                                                                                    | Setup          | Units                        |                                  |  |
| Home                               |                                                                                                    | Reports )      | Offices                      |                                  |  |
|                                    | New Owner Portal                                                                                     | Locations      |                              |                                  |  |
| Escapia <sup>®</sup> Customer Home |                                                                                                    |                | Business                     | -                                |  |
|                                    |                                                                                                    |                | Audit Configuration          |                                  |  |
|                                    |                                                                                                    |                | OwnerWeb                     |                                  |  |
|                                    |                                                                                                    |                | Correspondence               |                                  |  |
| Home                               | Customer Support Appound                                                                             |                | Seasons                      |                                  |  |
| Search Self Help Articles          | customer support                                                                                     | Custom Seasons |                              |                                  |  |
| View Training                      | 2016 Year End Resources<br>Tags: support, 2017, year end, 2016<br>Tuesday January 3, 2017 8:14:00 AM |                | Web Sites                    |                                  |  |
| EscapiaNET Distribution            |                                                                                                    |                | EscapiaNET >                 |                                  |  |
|                                    |                                                                                                    |                | HomeAway Software<br>Partner | -                                |  |
| HomeAway Software Blog             | Tuesday, January 5, 2017 0.14.00 Alv                                                                 |                |                              |                                  |  |

For V12.NET, click Administration > Partner Picker as shown:

| V12.NET <sup>®</sup>                              | Reservations 🗸 🛛 Owners & Units 🗸 🗛 | ccounting 🗸 Month-End 🗸  | Housekeeping 🗸 | Maintenance 🛩 Reservation Setup 🛩 | Accounting Setup 🗸 | Administration 🛩                                                                                        | Support 🗸 |
|---------------------------------------------------|-------------------------------------|--------------------------|----------------|-----------------------------------|--------------------|----------------------------------------------------------------------------------------------------|-----------|
| eterseterse:                                      |                                     |                          |                | P Search                          |                    | Background Jobs<br>Business Setup                                                                       |           |
|                                                   | Favorite Pages                      | Instant Software - V12.N | Home           | V12 Info                          | Feedback           | Client Care Tools<br>Custom Letters<br>Diagnostics<br>Employees<br>Migration Folio Valida<br>My Account | tor T     |
|                                                   |                                     |                          |                | HomeAway                          |                    | Notifications<br>Partner Picker                                                                         |           |
| You haven't added any favorite pages<br>Learn how |                                     |                          |                | Sample of Text Controlled by      | You                | Report Attachments<br>User Group Setup<br>User Search<br>Reports                                        |           |

2. The partner picker will look the same in both systems, shown here:

| Partner Picker                    |                                                                                                    |                 |                           | 💝 Back 🕂 Home |
|-----------------------------------|----------------------------------------------------------------------------------------------------|-----------------|---------------------------|---------------|
| HomeAway Software API Partner Man | nagement                                                                                                    |                 |                           | i i i         |
|                                   |                                                                                                    | Manage Contacts | View Your API Credentials |               |
| Partner Name                      | Partner information                                                                                                    | Permissions     |                           | _             |
| BlueTent                          | A Digital Agency for Travel, Tourism and Beyond                                                                                                    | ✓ Enabled       |                           |               |
| •                                 |                                                                                                    | Manage partner  |                           |               |
| Blizzard                          | Blizzard Internet's marketing clients in the lodging,<br>hospitality, travel, and tourism industries profit from or<br>disting marketing each tions.                  | ✓ Enabled       |                           |               |
| •                                 | oligital marketing solutions. BitZzaro is a leading prov<br>online marketing services to the vacation rental<br>management, hotel and resort industries, in particula | Manage partner  |                           |               |
| CoreApi.AutoGenerate              | d.Test A Test ClientId created programmatically                                                                                                    | Jenabled        |                           |               |
| •                                 |                                                                                                    | Manage partner  |                           |               |
| InterCoastal Net Desig            | ns ICND is an innovative company on top of the interne                                                                                                    | Enabled         |                           |               |
| ?                                 | marketing game, also specializing in custom<br>programming, design, and hosting.                                                                                      | Manage partner  |                           |               |
| GuestStream                       | GuestStream Web Company                                                                                                    | ✓ Enabled       |                           |               |
| ?                                 |                                                                                                    | Manage partner  |                           |               |

- 3. Locate GuestView Guide, and then click Manage Partner.
- 4. When the Edit Permissions page loads, select the following options:
- ✓ Enable Partner

Data authorization permissions

- ✓ Can Access Unit Addresses
- Can Access Unit Door Codes

Reservations

- ✓ getReservationById
- ✓ getReservationByNumber
- ✓ searchReservationSummaries

Units ✔GetUnitsById

✓ SearchUnitSummaries

# 5. Click SAVE.

Once saved, the GuestView Guide should have the access necessary to begin working with your property and reservation data.

# Step 3. Adding your HomeAway Properties on GuestView Guide

In the GuestView Guide management console click on the > Properties tab and then the +Import button

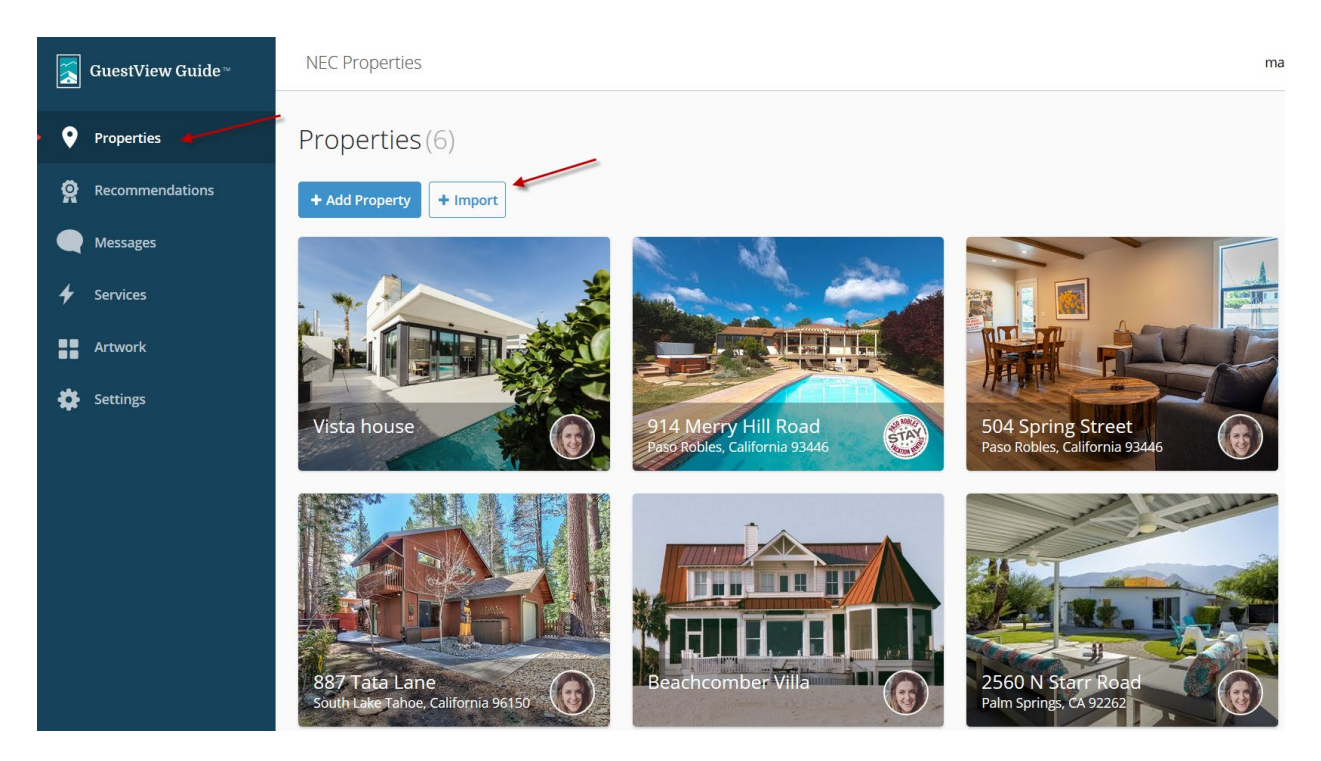

Select Escapia from the drop down menu, enter your PMCID from Escapia, and press continue. Note: it takes approximately 5 seconds per property to import so this may take some time.

| Import Properties          |            | ×        |
|----------------------------|------------|----------|
| Property Management System | Escapia    | •        |
| * Enter your Escapia PMCID | e.g. 12345 |          |
|                            |            |          |
|                            | C          | Continue |

Once imported, click on the property you want to add to GuestView Guide. You are now ready to customize GuestView Guide for your property.

# Select Escapia Properties

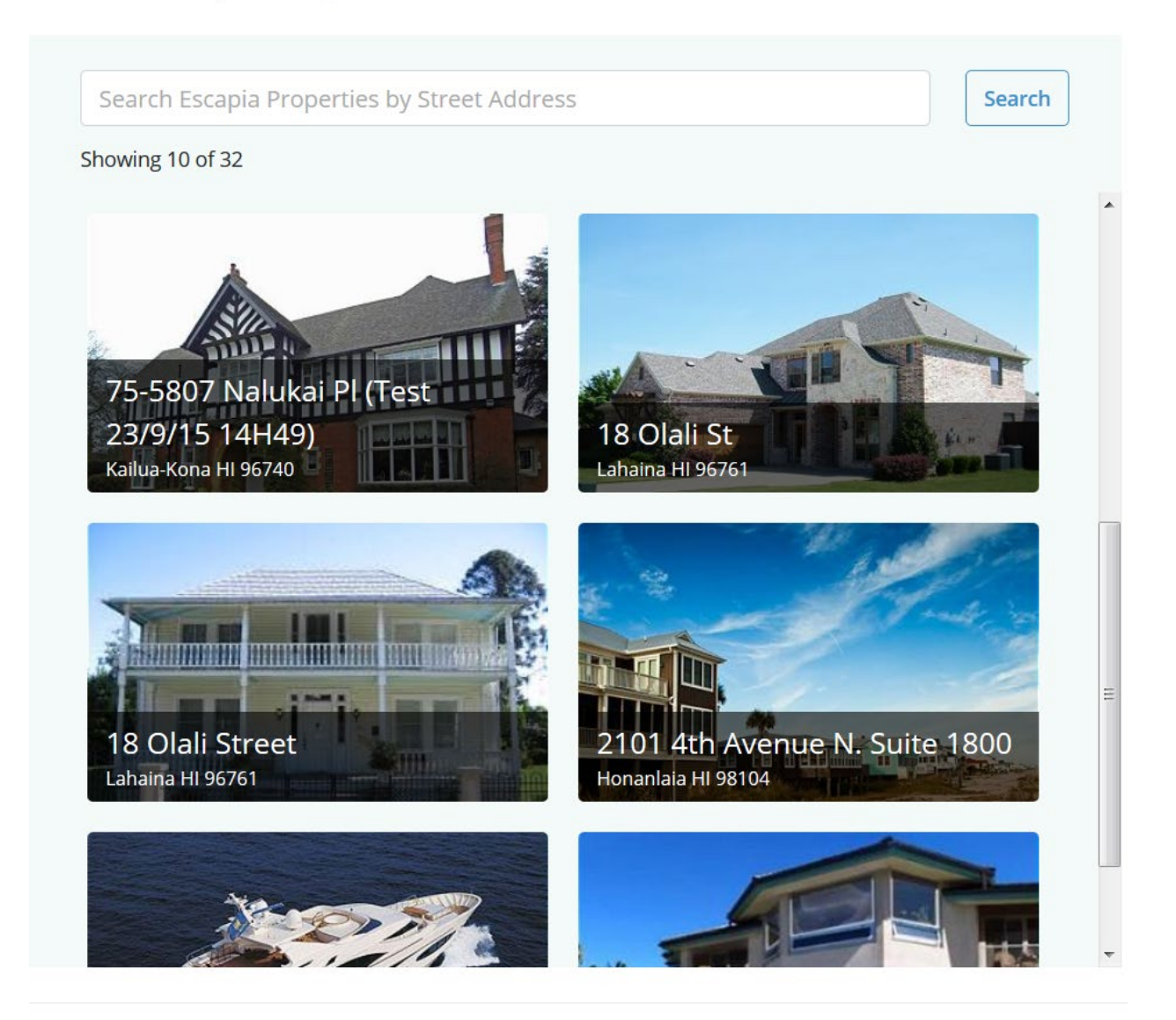

mport Properties and Sync Reservations

×